# Ръководство на потребителя за рутер ZyXEL LTE3202-M437 4G LTE

I. Инсталиране на хардуер и мрежова връзка: <sup>3-а</sup> Чрез SSID SSID: Zyxel\_XXXX "last four digite of the MAC orderer"

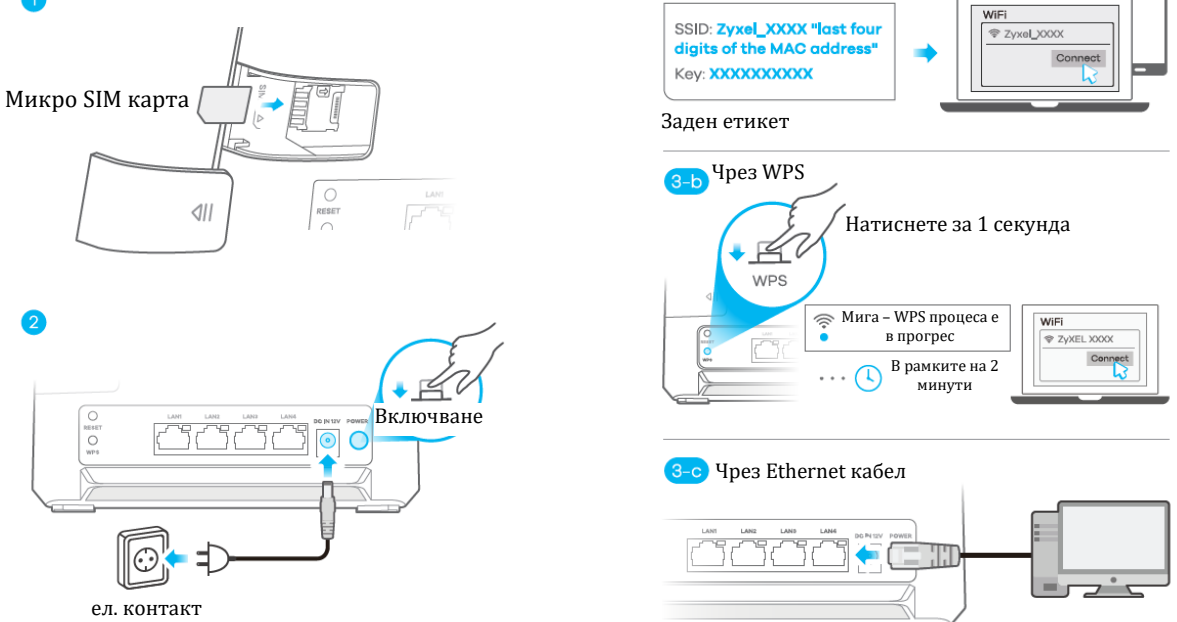

 Уверете се, че ZyXEL LTE3202-M437 е изключен. Поставете SIM карта (Micro-SIM карта) в слота за SIM карта за достъп до LTE мрежата, както е показано, а след инсталацията поставете капака обратно на мястото му.

**Предупреждение**: Ако използвате Nano -SIM карта, поставете я правилно в адаптера за SIM карта, за да избегнете повреждане на устройството Ви.

- Използвайте включения в комплекта захранващ адаптер, за да свържете ел. щепсел към ел. контакт. Натиснете бутона за захранване (POWER), за да включите ZyXEL LTE3202-M437.
- 3-а: Намерете името на WiFi (SSID) и въведете WiFi паролата.

3-б: За да инициирате WPS за настройка на сигурна WiFi връзка между ZyXEL LTE3202-M437 и безжичен клиент, натиснете бутона WPS за една секунда. Натиснете бутона WPS на клиента в рамките на 2 минути.

3-с: Използвайте Ethernet кабел, за да свържете компютър към един жълт LAN порт на ZyXEL LTE3202-M437.

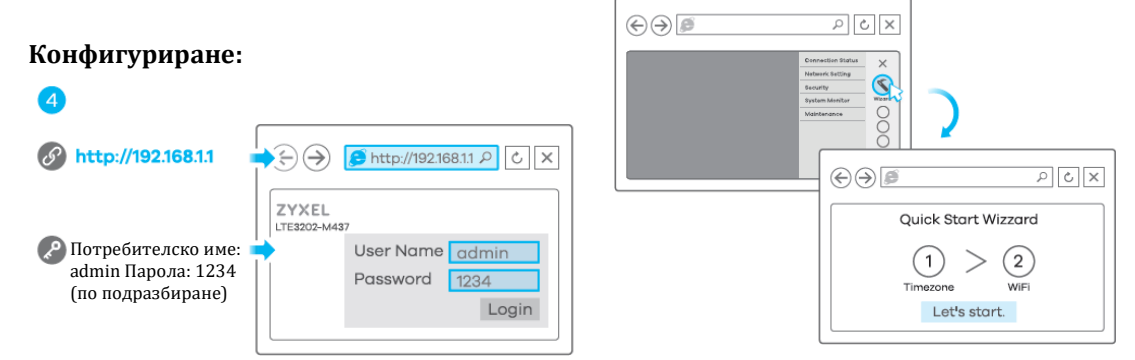

4. Свържете Вашия компютър или ноутбук към ZyXEL LTE3202-M437 с помощта на Ethernet кабел. Отворете уеб браузъра от Вашия компютър и въведете IP адреса за управление по подразбиране (192.168.1.1). Въведете потребителското име admin и парола 1234, след което щракнете върху Login (Вписване). Ще видите началния екран. Щракнете върху иконата Wizard (Съветник), за да промените настройките по подразбиране за WiFi в стъпка 2 Set Up WiFi (Настройка на WiFi).

#### II. LED индикатори:

| (ф)<br>Мрежа              | Син<br>Зелен<br>Жълт<br>Червен | Мига – Стартира<br>Свети – 4G мрежата е готова<br>Свети – 3G мрежата е готова<br>Свети – 2G мрежата е готова<br>Свети – Има повреда в устройството<br>Мига – Не успява да се свърже към 2G/3G/4G мрежа | c |
|---------------------------|--------------------------------|----------------------------------------------------------------------------------------------------|---|
| []]]<br>Сила на<br>сигнал | Син<br>Зелен<br>Червен         | Свети – Отличен<br>Свети – Добър<br>Мига – Лош                                                                                                    |   |
|                           | Син                            | Свети – LAN връзката е готова<br>Мига– Предаване на данни чрез LAN<br>Не свети – LAN връзката не е готова                                                                                              |   |
| 🔶<br>WiFi / WPS           | Син                            | Свети – WiFi е готов<br>Мига– WPS процеса е в прогрес<br>Не свети – WiFi не е готов                                                                                                    |   |
| ⊘<br>sms                  | Син                            | Мига- Непрочетени SMS съобщения<br>Не свети – Няма непрочетени SMS съобщения                                                                                                    |   |

# III. Разрешаване на проблеми:

#### Връзки за захранване и хардуер:

- Уверете се, че SIM картата е правилно инсталирана в ZyXEL LTE3202-M437.
- Уверете се, че щепсела за захранване е свързан правилно.

### ZyXEL LTE3202-M437 достъп и влизане:

- Уверете се, че използвате правилния IP адрес.
- IP адресът по подразбиране е 192.168.1.1.
- Ако сте променили IP адреса и сте го забравили, трябва да нулирате устройството до фабричните му настройки по подразбиране.
- Уверете се, че вашият интернет браузър не блокира изскачащите прозорци и има активиран JavaScript.
- Уверете се, че сте въвели правилно потребителското име и парола. Паролата по подразбиране е 1234. Ако това не работи, трябва да нулирате устройството до фабричните му настройки по подразбиране.

#### Интернет достъп:

- Уверете се, че сте поставили LTE SIM карта в слота за карта, преди да включите ZyXEL LTE3202-M437.
- Влезте в уеб конфигуратора (потребителското име и паролата по подразбиране са admin и 1234).
- Следвайте препоръките на Wizard (съветника за настройка), за да завършите конфигурирането.
- Уверете се, че акаунтът на вашата SIM карта е валиден и има активен план за данни.
- Ако използвате предплатена SIM карта, поставете SIM картата в друго LTE устройство, за да проверите дали SIM картата все още работи. Ако SIM картата работи без проблеми с друго LTE устройство се свържете с търговеца на рутера. Ако SIM картата не работи, свържете се с вашия интернет доставчик.

#### WiFi връзки:

- Уверете се, че LAN е активиран на вашия ZyXEL LTE3202-M437.
- Уверете се, че безжичният адаптер (инсталиран на вашия компютър) работи правилно.

# 2G/3G/LTE връзки:

- Уверете се, че акаунтът на вашата SIM карта е валиден и има активен план за данни.
- Инсталирайте външни 2G/3G/LTE антени, за да усилите клетъчния сигнал.

## IV. Регулаторна информация:

**Вносител за Европейски съюз:** Zyxel Communications A/S, Generatorvej 8D, 2860 Сьоборг, Дания <u>http://www.zyxel.dk</u>

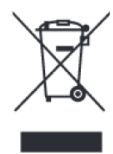

#### Информация за рециклиране:

Директива за отпадъци от електрическо и електронно оборудване (WEEE) Този символ указва, че продуктът не трябва да се изхвърля заедно с домакинските отпадъци, съгласно Директивата и националното законодателство на всяка държава. Продуктът трябва да се предаде в предназначен за целта събирателен пункт или на упълномощена организация за събиране и рециклиране на отпадъци от електрическо и електронно оборудване (EEO). За повече информация къде да предадете отпадното оборудване за рециклиране, се свържете с местната администрация, орган по сметосъбиране, одобрена схема за ОЕЕО или с местната служба за изхвърляне на битови отпадъци.

Публикувано от Zyxel Communications Corporation. Всички права са запазени.

Може да намерите допълнителна информация за този продукт на support@zyxel.bg

Може да намерите допълнителна информация и детайли за този продукт на <u>www.polycomp.bg</u>